# 新超清集控

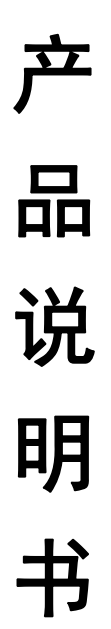

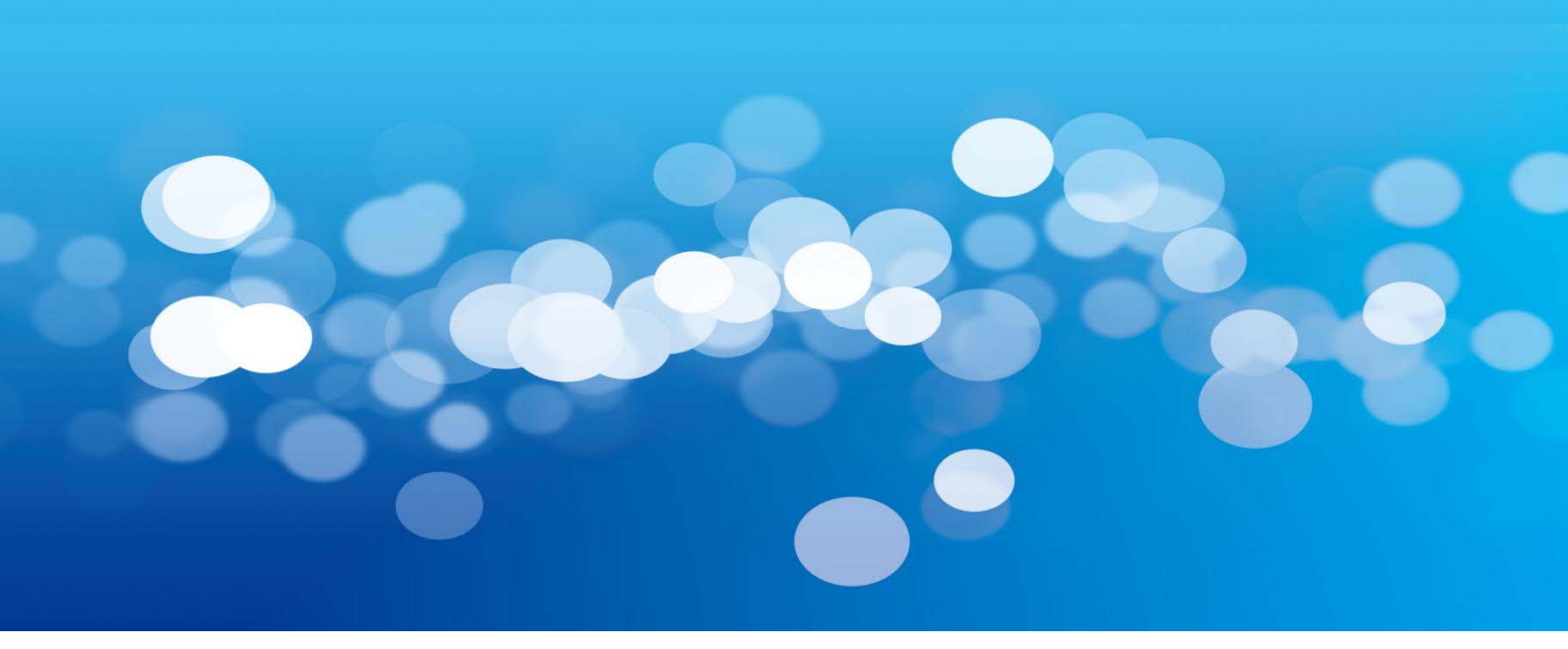

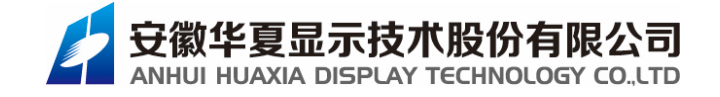

| <i>—</i> `, | 前言3         |
|-------------|-------------|
| <u> </u>    | 安全注意事项3     |
| 三,          | 外观图3        |
| 四、          | 基本参数4       |
| 五、          | 系统界面4       |
| 六、          | 功能介绍5       |
|             | 6.1 模式 5    |
|             | 6.2 横幅      |
|             | 6.3 锁定      |
|             | 6.4 电源      |
|             | 6.5 关于 9    |
| 七、          | 设置9         |
|             | 7.1 端口      |
|             | 7.2 密码      |
|             | 7.3 信号源     |
|             | 7.4 定时      |
|             | 7.5 拼接设置    |
|             | 7.6 系统设置    |
| 八、          | 常见问题及解决对策17 |
| 九、          | 研制生产单位17    |

# 目 录

# 一、前言

开机之前,请仔细阅读本说明书,了解本机的使用方法及注意事项。

#### 二、安全注意事项

- 1、请在使用后妥善保存本说明书以备后用;
- 2、在有雷电或长期不用的情况下,请拔掉电源插头;
- 3、本设备不适合非专业人员操作调试,请在专业人员指导下使用;
- 4、不要从本设备通风孔塞入任何物体,以免造成设备损坏或事故;
- 5、不宜将本设备放置于近水或其它潮湿的地方使用;
- 6、不宜将本设备放置于散热片或其它高温地方使用;
- 7、请妥善整理并放置好电源线,以防破损;
- 8、本设备非防水设备,在潮湿环境下请做好防水处理;
- 9、本设备禁止靠近火源或高温环境;
- 10、本设备如发出怪异噪音、冒烟或怪味,应立即拔掉电源插头,并与经销商联系;
- 11、如存在下列情况,应拔掉本设备电源插头,并委托维修:
  - 有液体溅入本设备时
  - 本设备跌落或机箱损坏时
  - 本设备出现明显功能异常或性能明显变差时

# 三、外观图

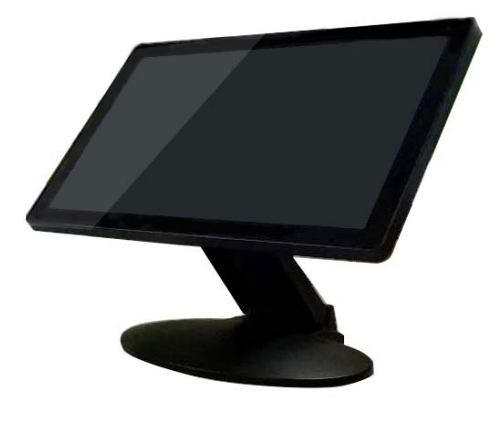

外观图

#### 四、基本参数

| CPU    | 四核、骁龙 425、1.4GHz |
|--------|------------------|
| 内存     | 2GB              |
| 内置存储容量 | 16GB             |
| 分辨率    | 1280*800         |
| 可扩展容量  | 最大支持 128GB       |

#### 五、系统界面

打开软件之后进入系统主界面。页面分为四部分:菜单栏、窗口显示栏、信号选择栏、状态栏,如图一所示。

1、菜单栏:包括模式、横幅、锁定、设置、关于、电源等功能。

2、窗口显示栏:显示当前信号及模式,对信号源进行添加、删除,放大缩小、移动等操作。

3、信号源选择栏:用于选择各窗口信号源。

4、状态栏:判断设备是否连接正常,正常连接为绿色小圆点,显示为已连接,异常连接 为红色小圆点,提示为未连接。

| <sup>。</sup><br>超高清显示屏智能控制平台 | *  |    |    | *  | i   | ♥ 11:43 |
|------------------------------|----|----|----|----|-----|---------|
|                              | 模式 | 横幅 | 锁定 | 设置 | 关于  | 电源      |
|                              |    |    |    |    |     |         |
|                              |    |    |    |    |     |         |
|                              |    |    |    |    |     |         |
|                              |    |    |    |    |     |         |
|                              |    |    |    |    |     |         |
|                              |    |    |    |    |     |         |
|                              |    |    |    |    |     |         |
|                              |    |    |    |    | 清空  |         |
|                              |    |    |    |    | 保存  |         |
|                              |    |    |    |    | 未连接 | 11:43   |

图一

# 六、功能介绍

#### 6.1 模式

用于查看所保存的常用模式。(如图二所示)

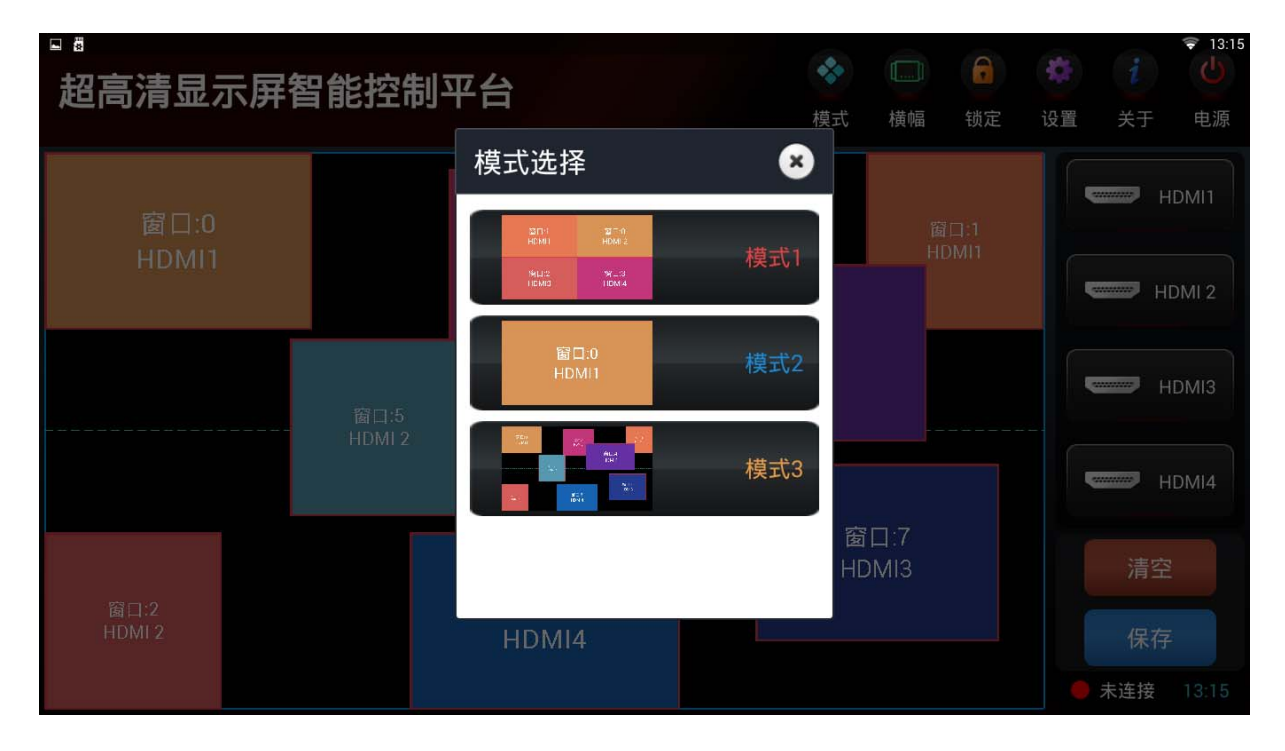

图二

#### 1、窗口编辑

长按信号源,待其信号源按钮变大后拖至窗口,双击窗口的信号源,可实现当前信号源全 屏显示,再双击还原到前一个状态;长按窗口信号源时,窗口上方会出现一个白色小垃圾桶图 标,将信号源拖至此处,可进行删除当前信号操作;点击窗口的信号源可实现窗口内随意移动; 点击窗口边框以内 10 个像素点范围,可对窗口随意放大缩小操作(最大全屏,最小 100x100)。 (如图三所示)

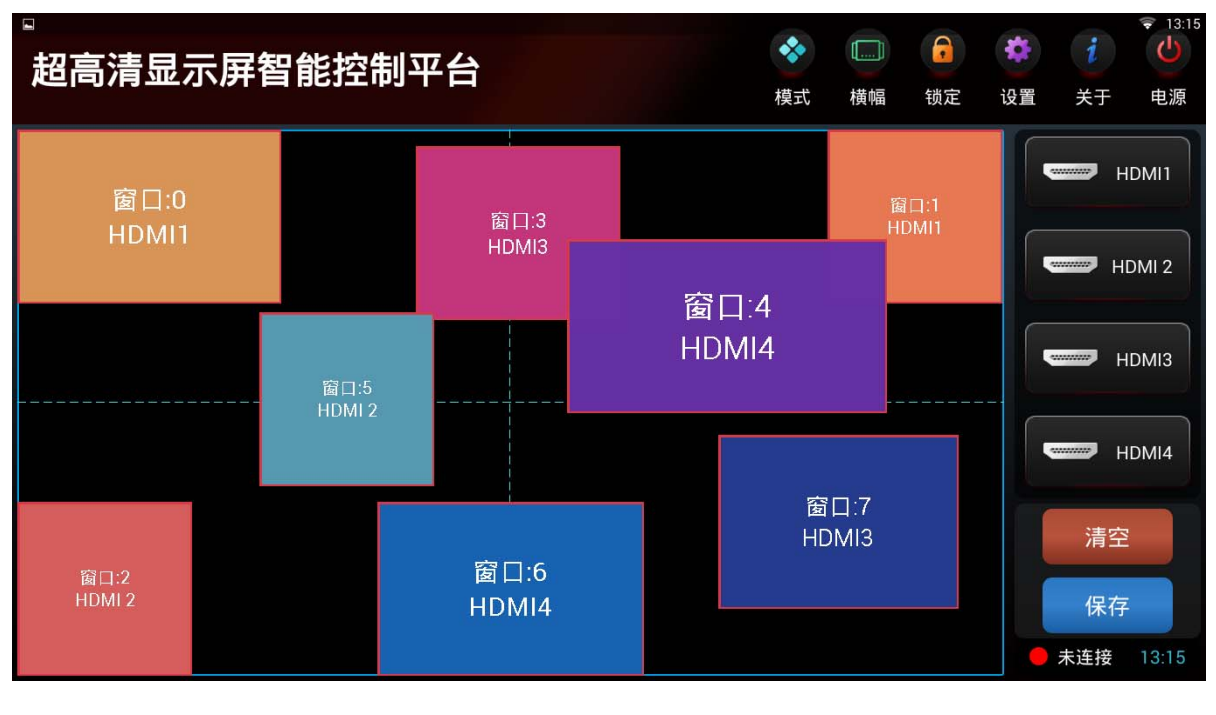

图三

2、模式保存

用户根据需要,对常用的显示状态进行保存,点击右下角保存,输入模式编号和模式名称, 点击保存。在模式列表中选择对应的模式进行播放。(如图四)

|                       |      |      | Q  | she |     | ₹ 13:23 |
|-----------------------|------|------|----|-----|-----|---------|
| 招高 <b>清显示</b> 屏智能控制平台 | *    |      |    | 255 |     |         |
|                       | 模式   | ; 横幅 | 锁定 | 设置  | 关于  | 电源      |
|                       |      |      |    |     |     |         |
|                       |      |      |    |     | H   | IDMI1   |
| 模式保存                  |      | ×    |    |     |     |         |
| 囱 凵                   |      |      |    |     |     |         |
| ЧОМ                   |      |      |    |     | H   | DMI 2   |
| 模式编号:                 | 1    |      |    |     |     |         |
| 横式名称・                 | 荷弌⊿  |      |    | 5   | H   | IDMI3   |
|                       | ×    |      |    |     |     |         |
|                       | 保存   |      |    |     |     |         |
|                       |      |      |    |     | H   | IDMI4   |
| 窗口。                   | ~    | )    |    |     |     |         |
|                       |      |      |    |     | 清空  |         |
| HDMI3                 | HDMI | 4    |    |     |     |         |
|                       |      |      |    |     | 保存  |         |
|                       |      |      |    |     | 未连接 |         |

图四

#### 6.2 横幅

点击菜单栏的横幅会打开一个窗口,如图五所示,可以设置横幅的内容、字体、颜色、背 景、尺寸等参数。设置完成后,点击发送即可查看横幅效果。(横幅功能须配横幅播放盒实现)

|                       |       |      |    | ₹ 13:1      |
|-----------------------|-------|------|----|-------------|
| 超高清显 <u>示屏智能控制平台</u>  |       |      |    |             |
|                       |       |      | 8  |             |
|                       |       |      |    | HDMI1       |
| 设直伸幅                  |       |      |    |             |
| 屏体尺寸:宽: 窗口宽度          | 高: 窗口 | 高度   |    | HDMI 2      |
| 文字字体: <sup>●</sup> 默认 | ○宋体   | ○黑体  |    |             |
| 背景颜色:◎                | 0     | 0    |    | HDMI3       |
| 文字颜色:                 | 0     |      |    |             |
| 文字尺寸: — 🦳 🕂           | 96 0  | 64 0 | 48 | 清空          |
| 发送                    | 退出    |      |    | 保方          |
|                       |       |      |    | TI AN       |
|                       |       |      |    | ● 未连接 13:16 |
|                       | ¢ C   |      | ~  |             |

图五

#### 6.3 锁定

点击菜单栏的锁定屏幕后,屏幕会锁定。(如图六所示) 输入正确密码后,打开屏幕。初始密码: 1234

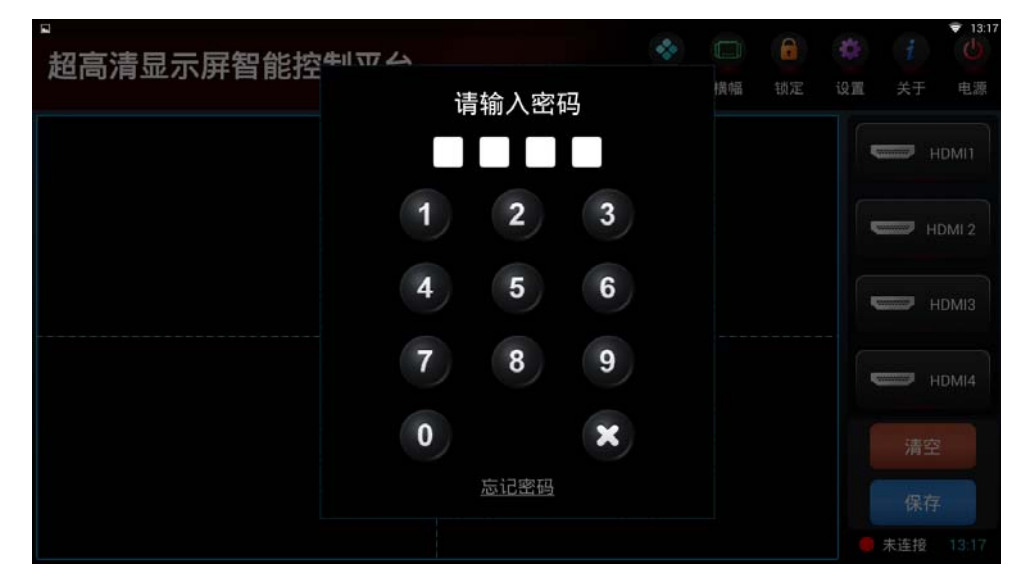

图六

#### 6.4 电源

点击大屏电源,进入大屏电源控制界面(如图七所示),可以控制打开或者关闭大屏电源。 上方电源状态显示为黄色表示打开状态,灰色表示关闭状态。

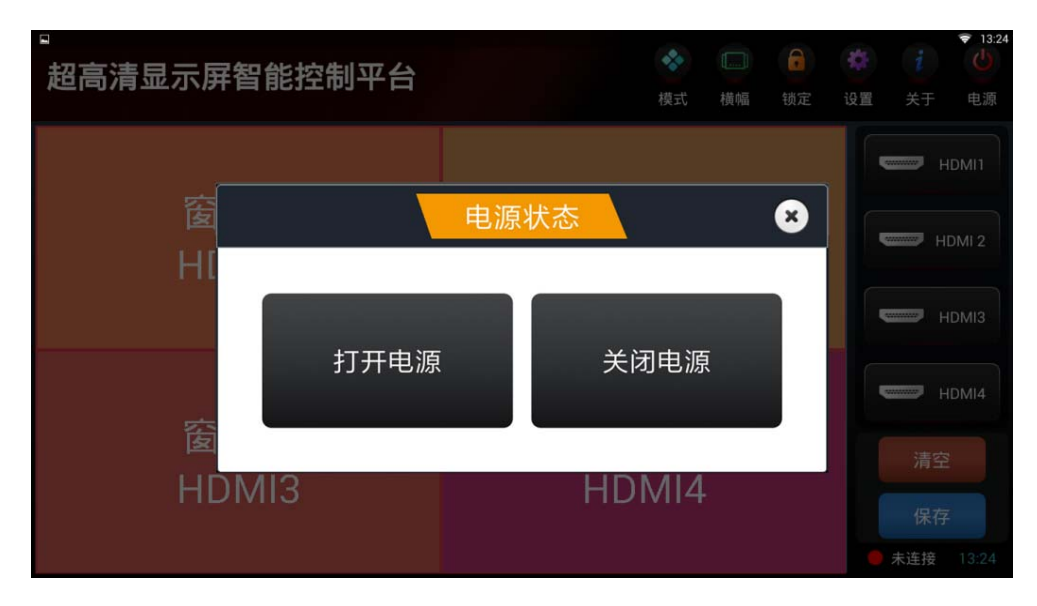

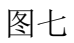

如果设备电源连接错误,则会显示电源连接异常,如图八所示。

| 。<br>超高清显示屏智 | <b>皆能控制平台</b> |                 | <b>◆</b><br>模式 | 横幅 | 创定 | <b>谷</b><br>设置 | i<br>关于 | ▼ 13:24 也 电源 |
|--------------|---------------|-----------------|----------------|----|----|----------------|---------|--------------|
|              |               |                 |                |    |    |                | H       | DMI1         |
| 窗<br>H[      |               | ■电源             |                |    | ×  |                | HC      |              |
|              | 电源当前证         | <b>连接异常,请</b> 相 | 检查网            | ]络 |    |                | н       | DMI3         |
| 窗            | 1.2           | 街               | 113            |    |    |                | н       | DMI4         |
| HDN          | ліз<br>Ліз    | H               | DMI4           |    |    |                |         |              |
|              |               |                 |                |    |    |                | 未连接     | 13:24        |

图八

# 6.5 关于

点击菜单栏的系统关于会打开一个窗口,可以看到型号、版本号、联系方式等相关信息。 如图九所示

| 超高清显示原 | <b>屏智能控制平台</b>                         | <b>《</b><br>模式 | 横幅 | 锁定 | iQ M | <b>i</b><br>关于 | ♥ 13:23<br>也源 |
|--------|----------------------------------------|----------------|----|----|------|----------------|---------------|
| ¢.     | 关于                                     |                |    | 8  |      |                | HDMI1         |
| H[     | 名称:超高清显示                               | 屏智能控制平台        |    |    |      | н              | IDMI 2        |
|        | 型号:HX-W18100<br>版本号:1.1<br>联系支式:0552.2 | 026005         |    |    |      |                | IDMI3         |
| 窗      | 版权所有:安徽华                               | 夏显示技术股份有限经     | 公司 |    |      |                | IDMI4         |
| H      | DMI3                                   | HDMI4          | ŀ  |    |      | 清空             |               |
|        |                                        |                |    |    |      | 未连接            | 13:23         |

图九

# 七、设置

点击菜单栏的设置参数,可以打开设置窗口,如图十,先输入密码,进行参数设置,如图 十一所示。

| お高清显示屈智能控制立ム |   |              |   | *** |    |    | 4    |                      | <ul><li>■ 13:1</li></ul> |
|--------------|---|--------------|---|-----|----|----|------|----------------------|--------------------------|
|              | 请 | 俞入密码         | 3 |     | 横幅 | 锁定 | iQ M | 关于                   | 电源                       |
| 1            |   | 2            | 3 |     |    |    |      | н                    | DMI1<br>DMI2             |
| 4            | Ļ | 5            | 6 |     |    |    |      | н                    | DMI3                     |
| 7            |   | 8            | 9 |     |    |    |      | н                    | DMI4                     |
| 0            |   |              | × |     |    |    |      | 清空                   |                          |
|              | 1 | <u> 动比密码</u> |   |     |    |    |      | 保存<br><sup>未连接</sup> |                          |

图十

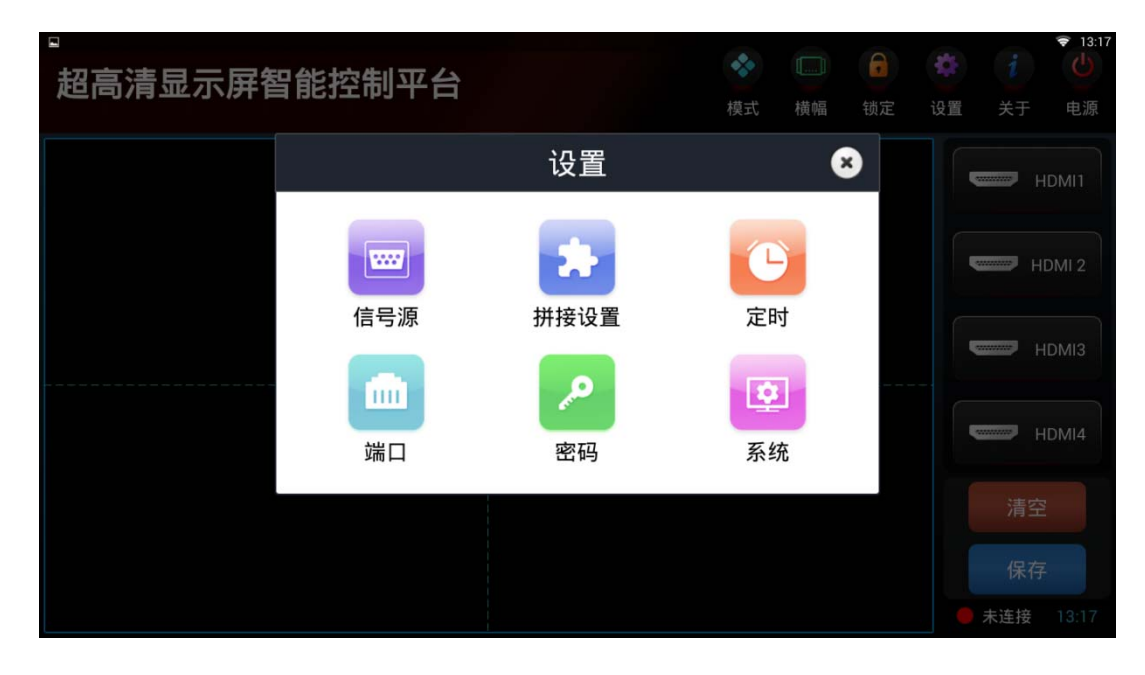

图十一

# 7.1 端口

点击端口,弹出窗口对矩阵、开关、横屏等进行参数设置(如图十二所示),输入对应的 IP 和端口,之后点击保存。长按窗口左上角基础设置,弹出应用协议设置窗口,选择相应的 矩阵,条屏设备,开关设备(如图十三所示)。

| 招高清显示 | 示屏智能控制平台            | *        |   | ¢ i 0       |
|-------|---------------------|----------|---|-------------|
|       | 基础设置(重启后生效)         |          | * | 置 关于 电源     |
|       |                     |          |   | нрмі і      |
|       | 矩阵IP: 192.168.1.65  | 端口: 1024 |   |             |
|       | 开关IP: 192.168.1.99  | 端口: 6888 |   | HDMI 2      |
|       | 横屏IP: 192.168.1.174 | 端口: 8586 |   | нрміз       |
|       | 保                   | 存        |   | HDMI4       |
|       |                     |          |   |             |
|       |                     |          |   |             |
|       |                     |          |   | ● 未连接 13:21 |

图十二

|       |      |                 |           |            |         |          | A |       | ₹ 13:21 |
|-------|------|-----------------|-----------|------------|---------|----------|---|-------|---------|
| 超高清显示 | 示屏智能 | [控制]            | <b>平台</b> |            |         |          |   | 1     |         |
|       | 基础设置 | 【(重启后           | 生效)       |            |         |          | 8 | 置  关于 | 电源      |
|       | 4    |                 |           | 应用协        | 议       | _        | 8 |       | HDMI1   |
|       |      | 处理器<br>○ hx9000 | hx930     | ) hx935    | ) hx920 | ) hx8000 | ] |       | HDMI 2  |
|       | 4    | 橫幅屏<br>LED屏     | 0,        | <b>黑盒子</b> |         |          | ] |       | HDMI3   |
|       |      | 电源              | 0         | 宗合控制器      |         |          |   |       | HDMI4   |
|       |      |                 |           |            |         |          |   |       |         |
|       |      |                 |           |            |         |          |   |       |         |
|       |      |                 |           |            |         |          |   | ● 未连接 | 13:21   |

图十三

#### 7.2 密码

点击设置参数中的密码,打开设置密码窗口,在输入原始密码处输入旧密码,在输入新密码和确认新密码处输入新密码,点击保存,平台密码更改完成。(如图十四所示)初始密码: 1234

| 超高清显示屏律 | <b>皆能控制平台</b>     | <b>秋</b> 式 | 横幅 | 锁定 | <b>袋</b><br>设置 | <b>i</b><br>关于 | ▼ 13:22 也 |
|---------|-------------------|------------|----|----|----------------|----------------|-----------|
|         |                   | 1          |    |    |                |                | IDMI1     |
|         | 青输入原始密码           |            |    |    |                | H              | IDMI 2    |
|         | · 请每人新密码<br>确认新密码 |            |    |    |                | -              | HDMI3     |
|         | 保存                |            |    |    |                |                | HDMI4     |
|         |                   |            |    |    |                |                |           |
|         |                   |            |    |    |                | 保存             |           |

图十四

#### 7.3 信号源

点击设置参数中的设置信号源,打开信号源列表,如图十五所示,可以进行对信号源的添 加删除修改,并且在主界面信号源窗口可通过上下滑动,查看所有信号源。

如果需要调整信号源的上下位置,可以按住信号源所在行2秒以上,然后拖到你所需要的位置,放开手指即可。

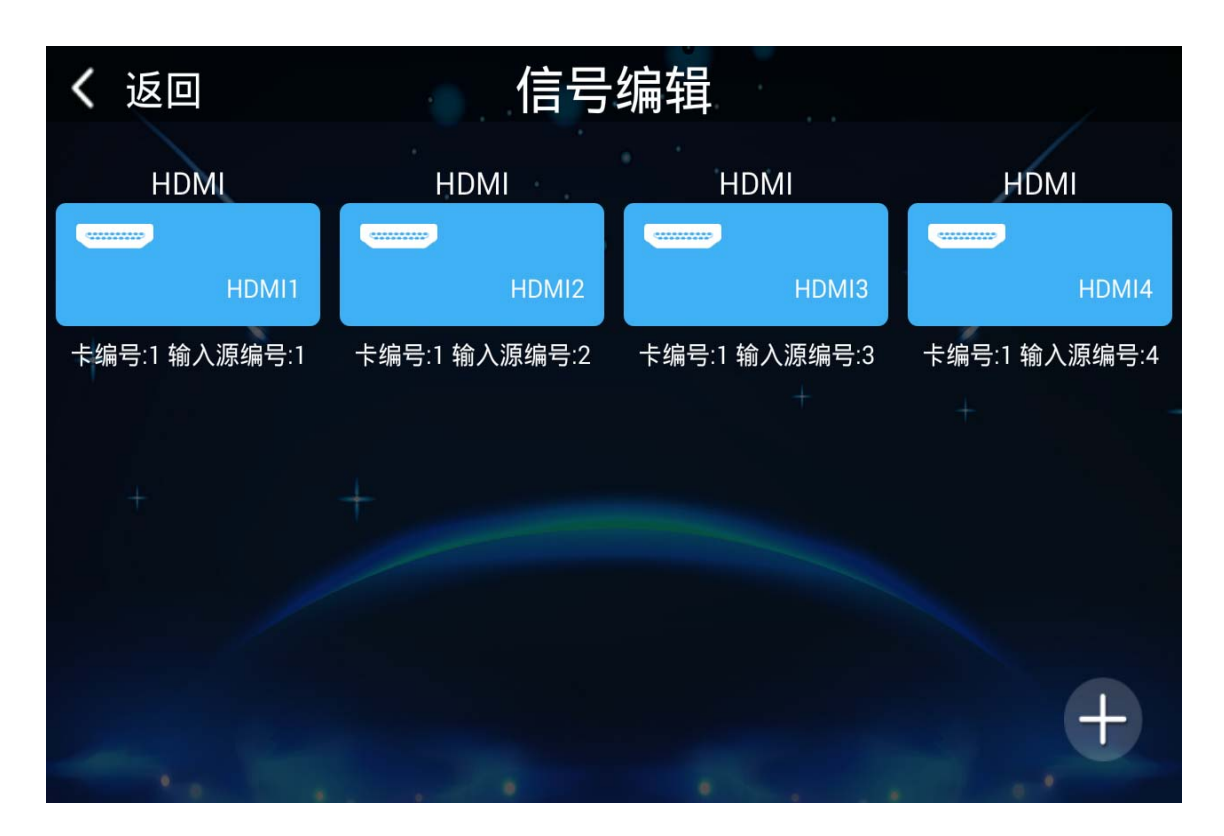

图十五

点击信号源列表页的添加按钮,打开添加窗口,如图十六所示,输入名称,卡编号,输入 源,选择信号源类型后,点击保存。名称为方便用户分辨信号源。

| 。 返回      | 信号编辑                  | ♥ 13:18   |
|-----------|-----------------------|-----------|
| HDMI      | 添加                    | номі      |
|           | 名 称:                  | HDMI4     |
| 卡编号:1 输入源 | 卡编号 : 🛛 🕂 🕂 🕂 🕂       | 2 输入源编号:2 |
|           | 输入源: 🕂                | •         |
| +         | VGA O DVI O CV O HDMI |           |
|           | 保存                    |           |
|           |                       | ÷         |

图十六

双击需要删除的信号源,弹出删除框,如图十七所示,点击确定可以将对应的信号源删除。

| く 返回          |                    | 信号编辑 | ļ     |                 |
|---------------|--------------------|------|-------|-----------------|
| VGA           | HDMI               |      | HDMI  | HDMI            |
| 1             | (SUBSLUP)          | 2    |       | 5. 6            |
| 卡编号:1 输入源编号:1 | + 删除<br>确定删除信号源2吗? | ,    | 取消 确定 | 5 卡编号:6 输入源编号:6 |
|               |                    |      |       |                 |
| 61            | ଦ<br>ଦ             | 0    |       |                 |

图十七

| ┇ 返回 | 信号编辑                    | ♥ 11:46 |
|------|-------------------------|---------|
|      | 添加                      | 8       |
|      | 名称:HDMI1                |         |
| +    | 卡编号: 1                  |         |
|      | 输入源:1                   |         |
| +    | O VGA O DVI O CV 🖲 HDMI |         |
|      | 保存                      |         |
|      |                         | +       |

单击信号源,弹出修改框,修改完成点击保存按钮,修改窗口如图十八所示。

图十八

对于 HX-8000、HX-930 和 HX-940 型号设备,卡编号与输入源编号相同,从1、2、3。。。 递加。

对于 HX-9000 型号设备, 卡编号与输入源编号都是从 0 开始, 标准情况下, 每张卡上有 6 个信号源, 列如 0-0、0-1、0-2、0-3、0-4、0-5、1-0、1-1 依次递加。分别对应 VGA、DVI、 CV、HDMI, 选择相应的信号。

#### 7.4 定时

点击按钮后,出现设置定时开关的界面(如图十九所示)。

|       |                                             |       |                         |       |                   |    |   |                  | ₹ 13:20 |
|-------|---------------------------------------------|-------|-------------------------|-------|-------------------|----|---|------------------|---------|
| 超高清显流 | 示屏智能控制                                      | 制平台   |                         | *     |                   |    |   |                  |         |
|       | -                                           |       | 定时开关屏                   |       |                   | ×  |   | 天丁               | 电源      |
|       | 开屏                                          | 关屏    | 重复                      |       |                   |    |   | H                | IDMI1   |
|       | 13:19                                       | 13:21 | 星期一 星期二 星期三 星期四 §<br>期日 | 星期五 星 | <sup>朝六 星</sup> 开 | 打  | π |                  |         |
|       |                                             |       |                         |       |                   |    |   | H                | DMI 2   |
|       |                                             |       |                         |       |                   |    |   | - <b>F</b>       | IDMI3   |
|       |                                             |       |                         |       |                   |    | _ |                  |         |
|       |                                             |       |                         |       |                   |    | 6 | H                | IDMI4   |
|       | i an ta ta ta ta ta ta ta ta ta ta ta ta ta |       |                         |       | (白)               | +o |   |                  |         |
|       |                                             | J     |                         |       | 编                 | 珥  |   | 保存               |         |
|       |                                             |       |                         |       |                   |    |   | (1)<br>(本)(本)(本) |         |
|       |                                             |       |                         |       |                   |    |   | 不进放              |         |

图十九

点击"添加"按钮(如图二十所示),根据用户所需设置开屏时间、关屏时间以及周期。 用户也可以同时设置多个定时。点击编辑按钮,可对当前设定的开关屏时间进行修改和删除(如 图二十一所示)。

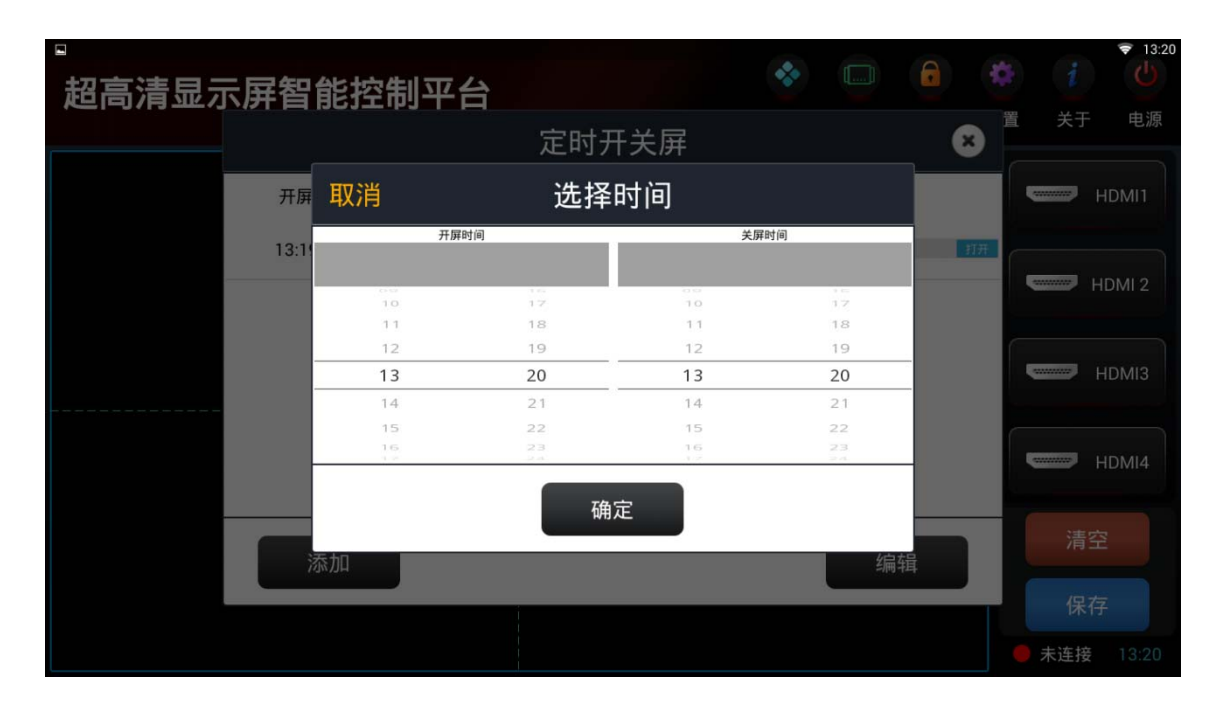

图二十

|       |       |       |       | •                              | 6 | i     | ▼ 13:21 |
|-------|-------|-------|-------|--------------------------------|---|-------|---------|
| 超局清显7 | 下肝智能控 | 制半台   |       |                                |   | 关于    | 电源      |
|       |       |       | 定时开关屏 |                                | ۲ |       |         |
|       |       | 开屏    | 关屏    | 重复                             |   | HI    | DMI1    |
|       | •     | 13:19 | 13:21 | 星期一 星期二 星期三 星<br>期四 星期五 星期六 星期 | > |       |         |
|       |       |       |       |                                |   | HD    | MI 2    |
|       |       |       |       |                                |   | н     | ыміз    |
|       |       |       |       |                                |   | HI    | DMI4    |
|       |       |       |       |                                |   |       |         |
|       | 添加    |       |       | 查看                             |   |       |         |
|       |       |       |       |                                |   | 保存    |         |
|       |       |       |       |                                |   | ● 未连接 |         |

图二十一

#### 7.5 拼接设置

点击拼接设置,如图二十二所示,输入屏幕实际的分辨率,选择开窗的网格数量。

| 。<br>招喜洁显示屏恕能控制亚台             |      | 8    | •  |       | 6  | 4  | i           | ▼ 13:19 |
|-------------------------------|------|------|----|-------|----|----|-------------|---------|
| <b>旭尚</b> 俏亚小 <b>开</b> 自能江刺十口 |      | 1    | 模式 | 橫幅    | 锁定 | 设置 | 关于          | 电源      |
| 拼接设置                          |      |      |    |       | (  |    |             | HDMI1   |
| 屏幕实际参数:                       |      |      |    |       |    |    |             |         |
| 宽度                            |      | 1920 | D  |       |    |    | н           | IDMI 2  |
| 高度                            |      | 1080 | D  |       |    |    | ••••••••••• | HDMI3   |
|                               |      | 2    |    | 構构    |    |    |             |         |
|                               | ×/14 |      |    | 19210 |    |    |             | HDMI4   |
|                               | 保存   |      |    |       |    |    | 清空          |         |
|                               |      |      |    |       |    |    |             |         |
|                               |      |      |    |       |    |    | 未连接         | 13:19   |

图二十二

#### 7.6 系统设置

点击系统设置,进入到本机系统设置,如图二十三所示,可以对网络参数进行设置。

| 设置          |            | م |
|-------------|------------|---|
| 无线和网络       |            |   |
| VLAN WLAN   | * 蓝牙       |   |
| ⇔ 以太网       | 流量使用情况     |   |
| 更多          |            |   |
| 设备          |            |   |
| ★ 主屏幕       | ● 显示       |   |
| 違示音和通知      | ● 应用       |   |
| 📧 存储设备和 USB | ■ 内存       |   |
| ▲ 用户        |            |   |
| <b>↑人</b>   |            |   |
| ♀ 位置信息      | € 安全       |   |
| 2 帐户        | (1) 语言和输入法 |   |

图二十三

### 八、常见问题及解决对策

当您遇到如下常见问题时,可尝试自行对照检查即可排除而无需联系技术人员。

| Q1: | 不开机现象              | A1:可能是电池没电,链接充电器 10 分钟再开;或者 AC220V 电源线松动。        |
|-----|--------------------|--------------------------------------------------|
| Q2; | 打开 WiFi 之后,不能连接路由器 | A2: 可能是 WiFi 密码输入错误,请正确输入密码,<br>或路由器网线未插好,请重新插拔。 |
| Q3: | 如遇到软件运行卡住          | A3: 可能是网络异常, 检查网络是否连通                            |
| Q4: | 切换信号是无反应           | A4: 可能是网络信号不通畅,或者是视频矩阵上的接口松动,请重新插拔               |
| Q5: | 在异常操作后出现死机,卡机现象    | A5: 关闭电源, 然后重新开机及恢复正常。                           |
| Q6: | 软件没连上(左下角的显示为红色)   | A6: 检查网络、IP、端口                                   |

# 九、研制生产单位

公司名称: 安徽华夏显示技术股份有限公司

- 联系电话: 0553-3026095
- 邮政编码: 241002
- 通讯地址: 安徽省芜湖市高新技术产业开发区珩琅山路 14 号